## Web メールの利用方法

Web メールを利用するためには、長崎大学 Microsoft アカウントが必要となります。 長崎大学 Microsoft アカウントは以下の通りです。

【ユーザー名】

<mark>長大 ID</mark>@ms.nagasaki-u.ac.jp 例)<mark>aa8×××××××</mark>@ms.nagasaki-u.ac.jp

【パスワード】

長大 ID 用のパスワード

1. Web ブラウザを起動し、アドレスバーに「https://outlook.office.com」と入力して開きます。

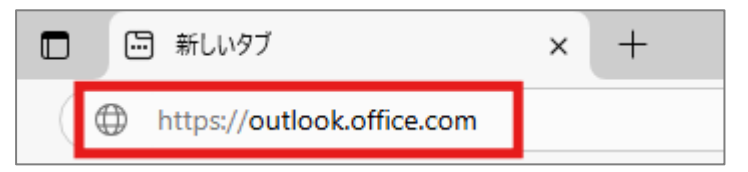

2. 「長崎大学 Microsoft アカウント」を入力し、「次へ」をクリックします。

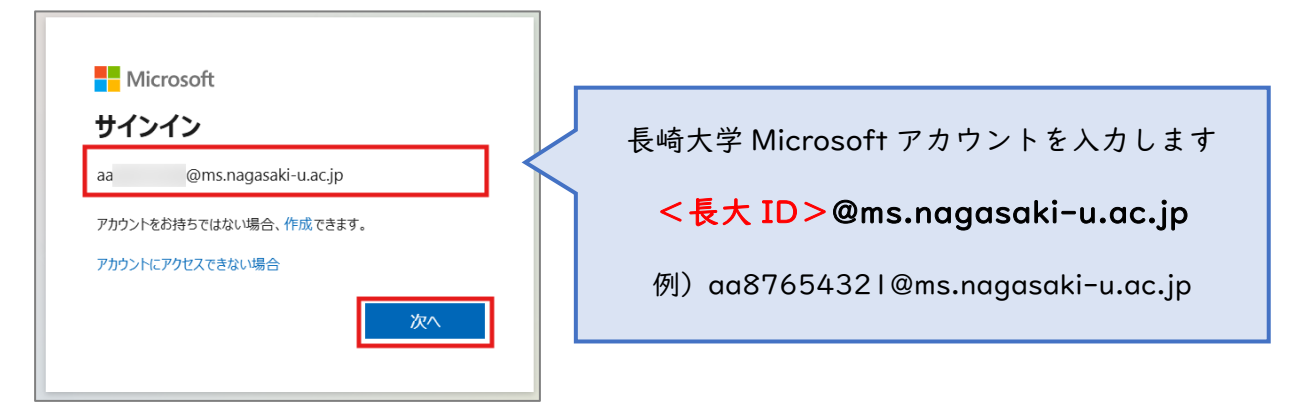

3. 「長大 ID 用のパスワード」を入力して、「サインイン」をクリックします。

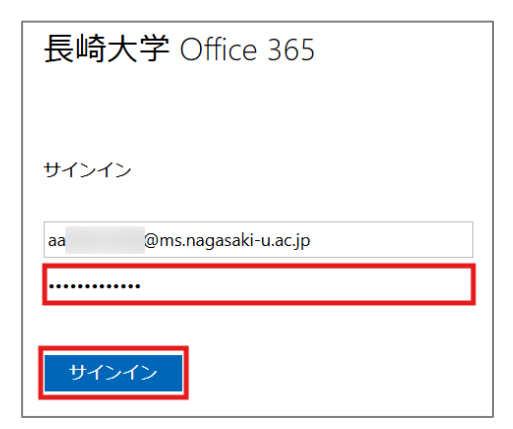

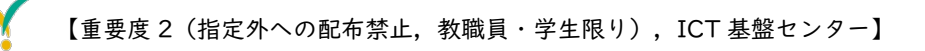

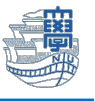

1. 下図のような画面が表示された場合は、多要素認証の設定を行ってください。
 多要素認証の設定は、こちらをご確認ください。

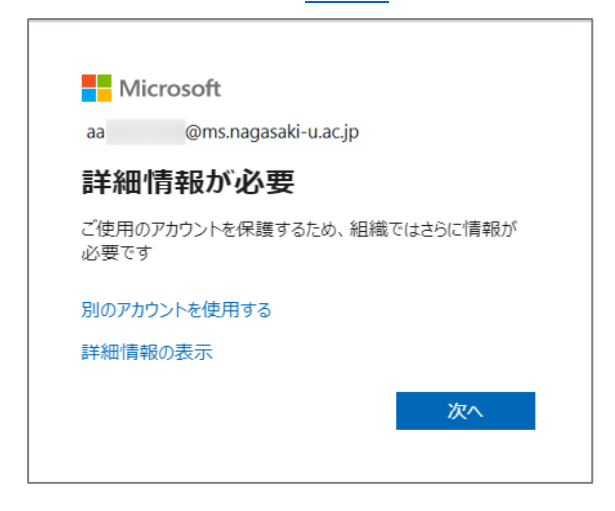

5. サインインの状態を維持しますか?と表示されたら「いいえ」を選択します。

| Mi          | crosoft   |               |           |
|-------------|-----------|---------------|-----------|
| аа          | @ms.naga  | isaki-u.ac.jp |           |
| サイン         | インの状態     | 態を維持し         | ますか?      |
| これによ!<br>す。 | 0、サインインを求 | められる回数を漏      | 成らすことができま |
| 今1          | 後このメッセージを | 表示しない         |           |
|             |           | いいえ           | はい        |

6. 初期設定を求められた場合は、下記の通りに確認・設定してください。
 変更した場合には、保存してください。(国外に出たら必要に応じ修正ください)
 タイムゾーン : (UTC+09:00) 大阪、札幌、東京
 表示言語 : 日本語

初期設定の変更は、画面右上の「設定(歯車アイコン)」をクリックします。

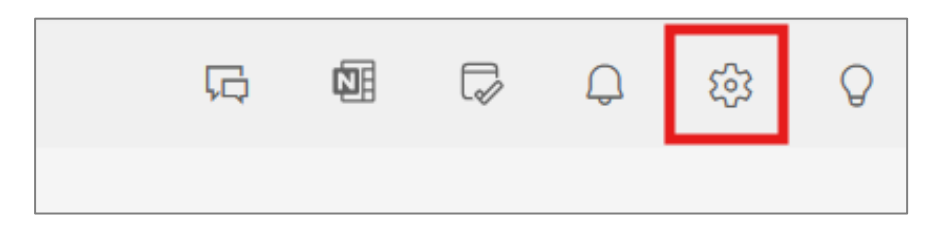

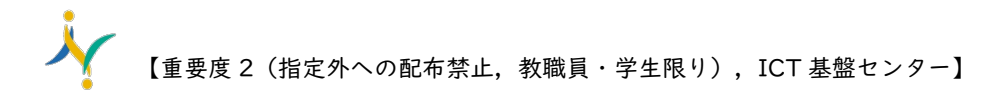

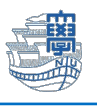

「全般」>「言語とタイムゾーン」を選択し、言語、日付の形式、時刻の形式、タイムゾーンを選び、「保存」をクリックします。

| 設定                                                                                                    | 言語とタイムゾーン                                            | 言語とタイム ゾーン                                                                                                    | ×                |
|----------------------------------------------------------------------------------------------------|------------------------------------------------------|----------------------------------------------------------------------------------------------------|------------------|
| <ul> <li>Q2定を検索</li> <li>アカウント</li> <li>2 全般</li> <li>※ 子州</li> <li>図 メール</li> <li>回 予定表</li> <li>※ 連絡先</li> </ul> | デザイン<br>通知<br>アクセンビリティ<br>配布グループ<br>プライバシーとデータ<br>検索 | Microsoft 365 間で同期する<br>他の Microsoft アプリで使用されているのと同じ設定で Outlook を使用することを選択できます。<br>Microsoft 365 の設定を表示および管理する<br>Microsoft 365 の設定を使用する<br>Outlook の設定                                                                                         |                  |
|                                                                                                    |                                                      | <ul> <li>         冨語         日本語(日本)         日付の形式(たとえば、2025年9月1日は次のように表示されます)         2025/09/01         助刻の形式         1:01 - 23:59         タイム・ゾーン         (UTC+09:00)大阪、札幌、東京 変更         (UTC+09:00)大阪、札幌、東京 変更         (A f     </li> </ul> | →<br>→<br>→<br>→ |

7. Web版 Outlookのページが開いたら設定完了です。

|     | Outlook                | Q. 検索                        |                                        |           | Ģ   | ¢1    |     | Q  | £\$3 | Q     |
|-----|------------------------|------------------------------|----------------------------------------|-----------|-----|-------|-----|----|------|-------|
|     | <b>三 <u>ホーム</u></b> 表示 | ヘルプ                          |                                        |           |     |       |     |    |      |       |
|     | ☑ 新規メール ∨              | 前 削除 🗸 🖻 アーカイブ 🕕 報告 🗸 🗹 一括処理 | Co 移動先 ∨ ← ← ← / Cood-bye ∨ 合開封済み / 未読 | ⊘ - ⊢ - 🗴 | (L) | - 🖬 - | 0   | 19 |      |       |
| *   | ✓ フォルダー                | 受信トレイ ☆                      | □ 〒 司 基準:日付                            |           |     |       |     |    |      |       |
|     | > 🖬 受信トレイ              |                              | i                                      |           |     |       | ~ . |    |      |       |
|     | Ð                      |                              |                                        |           |     | (     | 9 0 | a) | 0    | 8 · · |
| × . | 6                      |                              |                                        |           |     |       |     |    |      |       |
|     | 6                      |                              |                                        |           |     |       |     |    |      |       |
| 88  | 6                      |                              |                                        |           |     |       |     |    |      |       |
|     | Ð                      |                              |                                        |           |     |       |     |    |      |       |
|     | 6                      |                              |                                        |           |     |       |     |    |      |       |
|     | 6                      |                              |                                        |           |     |       |     |    |      |       |
|     | 6                      |                              |                                        |           |     |       |     |    |      |       |
|     | Ð                      |                              |                                        |           |     |       |     |    |      |       |
|     | Ð                      | ◇ 昨日                         |                                        |           |     |       |     |    |      |       |
|     | ~                      |                              |                                        |           |     |       |     |    |      |       |